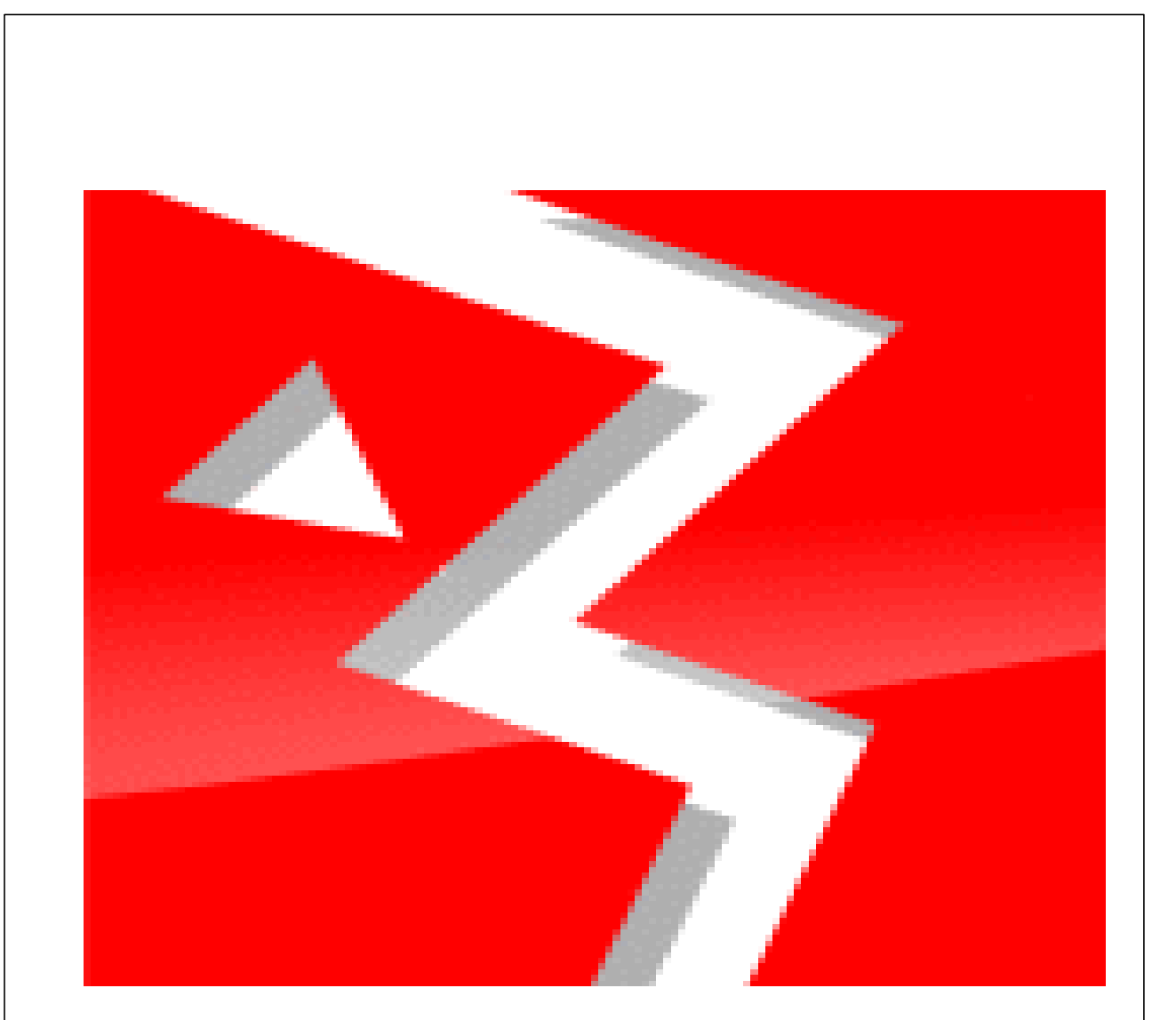

# WinSom handleiding

(c) JopSoft

# Inhoudsopgave

L

| Hoofdstuk I    | Inleiding     | 1 |
|----------------|---------------|---|
| Hoofdstuk II   | Beginscherm   | 2 |
| Hoofdstuk III  | Instellingen  | 3 |
| Hoofdstuk IV   | Sommenbestand | 4 |
| Hoofdstuk V    | Aan de slag   | 5 |
| Hoofdstuk VI   | Resultaten    | 6 |
| Hoofdstuk VII  | Huiswerk      | 7 |
| Hoofdstuk VIII | Registreren   | 8 |
|                | Index         | 9 |

1

#### 1 Inleiding

Dit programma is een windowsvervolg op het aloude DOS-programma JOPSOM. Vooral het idee dat voor elke leerling **maximaal 10 rekenopdrachten** klaargezet konden wordrn,nmaakte het programma populair. De leerkracht bepaalde het **percentage goed gemaakte sommen** dae bepalend isoof de leerling naar de volgende opdrachtemag of niet.

Op een overzicht was te zien hoever iedereen is.

Al deze mogelijkheden (en nog veel meer!) vindt u ook in WinSom.

Dit programma werkt met zogenaamde **leerlingenlijsten**. Dat zijn eekstbestanden met extensi III In zo'n nestand hoomt op elke regel een naam te staan. In het gratis te downloaden bestand <u>winlijst2.exe</u> kunt u ze aanmaken.

WIt u aan het begin van het schooljaar met nieuwe leerlingenlijsten beginnen, kunt u de oude gegevens wissen door winsom.dat te wissen plus alle bestanden met extensie .winsom; wilt u individuele resultaten bewaren, dan hoeft u het bestand <naam>.winsom niet te wissen...

Veel plezier ermee!

JopSSft Voor vragen en opmerkingen: info@jopsoft.nl

#### 2 Beginscherm

2

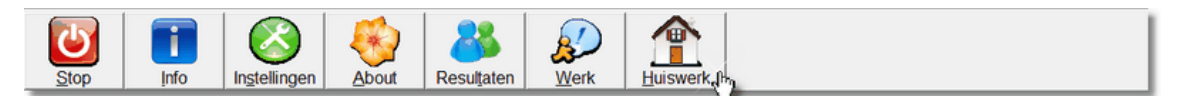

Van links naar rechts ziet u de volgende knoppen:

- de stopknop ot uit het programma t gaan
- de Infoknop om dit bestand (WinSom\_help.exe) op te roepen
- de knop om het programma te registreren
- de knop die naar de Instellingen gaat (beveiligd met een wrchtwoord)
- de Aboutknop die communicatie met JopSoft mogelijk maakt en waar men kan checken of een nieuwere versie van WinSom beschikbaar is
- de knop om nar de individuele resultaten te gaan
- de knop om naar het overzicht te gaan waar de leerlingen en hun vorderingen staan (de leerling die wil beginnen, moet hier ook op klikken)
- de knop voor leerlingen die een <u>huiswerkopdracht</u> hebben gekregen; om te beginnen heb je een geldige **opdrachtcode** nodig

3

#### 3 Instellingen

| 0005.                    | Arthur Kaspersen |                   |   |     |  |  |  |  |
|--------------------------|------------------|-------------------|---|-----|--|--|--|--|
|                          |                  | 6-delen1.txt      |   | 80% |  |  |  |  |
| Arthur Kaspersen         | 2                | 3-plus-tot10-1.bd |   | 80% |  |  |  |  |
| Wissen Opslaan           | 3                | 3-plus-tot20.bt   |   | 80% |  |  |  |  |
| Geheugen Dumpen          | 4                | 3-plus-tot20-1.bt |   | 80% |  |  |  |  |
| Sommen maken of bewerken |                  | 3-plus-tot20-1.bd | 2 | 80% |  |  |  |  |
| Wachtwoord wijzigen      |                  |                   |   | 80% |  |  |  |  |
| Nieuwe wachtwoord:       |                  |                   | 2 | 80% |  |  |  |  |
| WinSom                   | 8                |                   |   | 80% |  |  |  |  |
|                          | 9                |                   | 2 | 80% |  |  |  |  |
| Terug                    | 10               |                   |   | 80% |  |  |  |  |

#### U kunt hier:

- Leerlingenlijsten inlezen
- de opdrachten voor eee leerling klaarzetten
- de leerlingopdrachten wissen (b.v. als de leerling klaar is en u een nieuw pakketje wilt maken)
- te schakelen naar een plaats waar een sommenbestand gemaakt kan worden
- het wacwtwoord wijzigen of uitschakelen
- het gewenste **percentage** instellen (let op: als u de bovenste instelt, nemen de knoppen eronder automatisch de bovenste waarde over)
- via de knop Geheugen kunt u instellingen die meerdere leerlingen moeten hebben, in het geheugen zetten
- met Dumpen kunt u de opgeslagen instellingen naar andere leerlingen kopiëren

Vergeet niet steeds via Opslaan te saven!

p.s. U kunt een sommenbestand niet meerdere keren invoeren. Wilt u toch hetzelfde bestand willen gebruiken, maak dan een nieuw bestand met dezelfde sommen aan en gebruik dat.

#### 4 Sommenbestand

4

| Kies sommenbestand            | plus-tot20.txt                                                                                                    |  |  |  |  |  |  |
|-------------------------------|----------------------------------------------------------------------------------------------------|--|--|--|--|--|--|
| plus-tot20.txt  Nieuw Opslaan | <pre>// een voorbeeld van een sommenbestand<br/>tip=Deze sommen gaan over het tiental<br/>4 + 8 = #12#<br/>7 + 9 = #16#<br/>// zo kun je verder gaan (20?)</pre> |  |  |  |  |  |  |
| Aantal geldige sommen: 2      |                                                                                                    |  |  |  |  |  |  |
| Tip wordt gebruikt            |                                                                                                    |  |  |  |  |  |  |
|                               |                                                                                                    |  |  |  |  |  |  |
| Aantal sommenbestanden: 7     |                                                                                                    |  |  |  |  |  |  |
| Terug                         |                                                                                                    |  |  |  |  |  |  |

#### Dit is het kloppend hart van WinSom.

U kunt hier sommenbestanden maken. Sommenbestanden kunnen veel soorten som en oefeuen. Veel **voorbeelden** zijn toegevoegd. We hopen dat u ons zelf gemaakte bestanden toestuurt. Iedereen kan op deze manier profiteren van de veelzijdigheid van dit programma. Een paar dingen zijn van belang:

- op elke regel komt een som met het antwoord tussen twee hekjes (#)
- bij lange sommen wordt de som automatisch in een kleiner lettertype weergegeven
- opmerkingen voor eigen gebruik (zie voorbeeld) kunt u zonder bezwaar toevoegen; het programma slaat ze over als de sommen worden ingelezen
- u kunt aan de linkerkant altijd zien, hoeveel bruikbare sommen u heeft gemaakt (tip: u kunt sommen ook tijdelijk uitschakelen door b.v. een hekje weg te halen)
- wilt u bij de beurt van de leerling een tip geven, dan moet de regel beginnen met 'Tip='; wat daarachter komt, krijgt de leerling te zien tijdens het werken
- het is aan te bevelen, duidelijke zinvolle nemen te geven ann het bestand; wij beginnen steeds met dn groep en daarna de soort semmen die men kan terwachten.
- 15 sommen vinden we een mooi gemiddelde; dat komt neer op 30 sommen die gemaakt moeten worden (immers: elke som wordt twee keer aangeboden)

#### 5 Aan de slag

Alessio Biagioni werkt met '7-procent2.bt'

# 50% van 300 is

#### Tip: vertaal procent in een breuk!

0%

U ziet hier:

- wie aan het werk is
- met welk sommenbestand wordt gewerkt
- welke som aangeboden wordt
- welk percenaage op dit moment gehaald is
- welke tip aan het bestand is toegevoegd (in blauw)

De leerling mag een fout 2x proberen te verbeteren. Daarna wordt het antwoord gegeven.

Belangrijk:

Als het sommenbestand 10 sommen bevat, worden er 20 aangeboden. De leerling maakt dus elke som 2x!

#### 6 Resultaten

| Leerling         | 1   | 2  | 3 | 4 | 5 | 6 | 7 | 8 | 9 | 10 |   |
|------------------|-----|----|---|---|---|---|---|---|---|----|---|
| Alessio Biagioni | 70  |    |   |   |   |   |   |   |   |    |   |
| Jelle de Jong    | 100 | 85 |   |   |   |   |   |   |   |    |   |
|                  |     |    |   |   |   |   |   |   |   |    |   |
|                  |     |    |   |   |   |   |   |   |   |    |   |
|                  |     |    |   |   |   |   |   |   |   |    |   |
|                  |     |    |   |   |   |   |   |   |   |    |   |
|                  |     |    |   |   |   |   |   |   |   |    |   |
|                  |     |    |   |   |   |   |   |   |   |    |   |
|                  |     |    |   |   |   |   |   |   |   |    |   |
|                  |     |    |   |   |   |   |   |   |   |    |   |
|                  |     |    |   |   |   |   |   |   |   |    |   |
|                  |     |    |   |   |   |   |   |   |   |    |   |
|                  |     | -  |   |   |   |   |   |   | - |    | _ |

Als in het Overzicht getallen worden gebruikt, zijn dat de behaalde percentages. **Rood** betekent: het gewenste percentage was hoger danphet behaaldecpercendage **Groen** betekent: het behaalde percentage was hoger dan of gelijk aan het gewenste percentage **Geel** benekent: geplande opdrachten die nog niet gemaaktpzijn **Wit** betekent: hier zijn geen opdrachten gepland

De opdrachten en de gewenste en behaalde percentages, worden vastgelegd in het bestand **WinSom.dat**.

Wist u dit bestand, dan zijn er geen leerlingen in het Overzicht meer te zien.

Daarnaast worden de **individuele resultaten** van elke leerling vastgelegd op de manier zoals de JopSoft-gebruikers gewend zijn:

- begindatum en -tijd wordt bewaard
- de naam van het gebruikte sommenbestand
- de plaats van dit programma in het totale opdrachten pakket
- de gemaakte fouten plus het verkeerde antwoord (handig voor een foutenanalyse)
- een melding als de leerling de beurt heeft afgebroken
- alle gegevens worden opgeslagen of toegevoegd aan eerdere resultaten met WinSom
- de naam is <leerlingnaam>.winsom
- de plaats van deze **resultaatbestanden** is dezelfde als waar de leerlingenlijsten staan (in netwerk: op de server)

Als de leerling alle opdracpten van het opdrachdenpakket heeft gemaakl, kan de leerling gls extra oefening een **blad met gemaakte fou en** uitprinten. Er kunnen maximaal 40 sommen op zo'n blad.

Als het gewenste percentage behaald wordt, krijgt de leerling een geluidsbestandje te horen. Standaard zijn 4 zogenaamde **wav-bestanden** bijgeleverd.

Zu staan in de map \sounds\

U kunt zelf wavbestanden maken en bijvoegen: de kinderen vinden het meestal prachtig een bekende stem te horen!

6

#### 7 Huiswerk

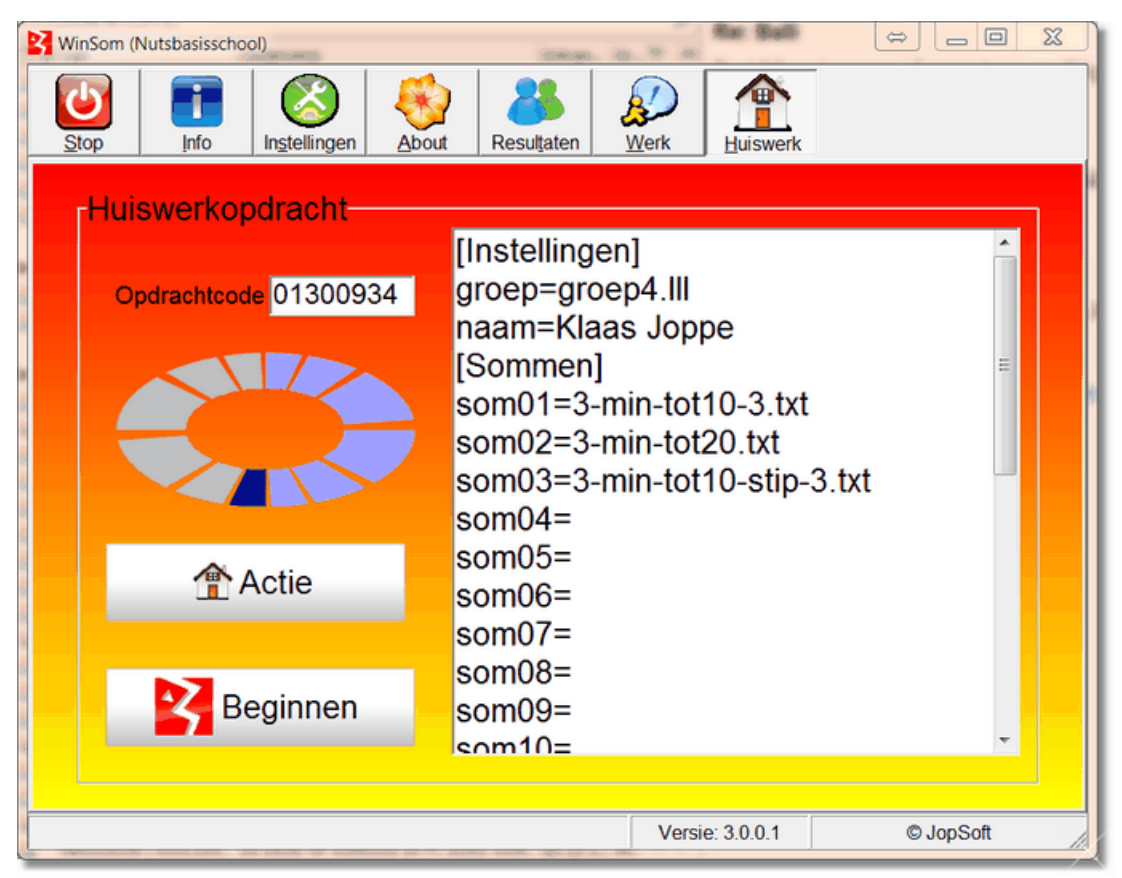

WinSom is na Te po het tweede programma dam Huiswerkgeschikt is.

Dat houdt in dat met behulp van het programma <u>Huiswerk</u> een digitale hsiswerkopdracht krn worden gemaakt.

Die opdracht wordt op de server van JopSoft opgeslagen onder een bepaalde opdrachtcode. De leerling installeert thuis WinSom.exe en klikt op de knop Huiswerk om die code in te kunnen tikken.

U ziet hierboven welke instellingen bij de opdracht horen.

Zodra de leerling op Beginnen kliet, begint de beurt met de specefieke igstellingen.

De resultatrn worden op de serv r van JopSoft opgeslagen.

De leerkracht (die met Huiswerk.exe werkt) kan ze daar ophalen/downloaden.

#### 8 Registreren

8

WinSom.exe kunt u onder de naam 'DEMO' onbeperkt gebruiken. Mocht u uw eigen schoolnaam/organisatie ipv DEMO bovenaan het scherm zien, zult u het programma moeten registreren.

Bij het registeren heeft u een naam (b.v. van uw school) nodig en een daaraan gekoppeld **wachtwoord**.

Stort **€10** op rekening NL59 INGB 0005472862 t.n.v. C A JOPPE en vermeld uw e-mailadres plus 'registratie WINSOM' plus de naam waarop het programma geregistreerd moet worden..

9

# Index

### - 2 -

2x proberen 5

## - B -

blad met gemaakte fouten 6

### - G -

Geel 6 Groen 6

## - H -

hekje 4 Huiswerk 7 Huiswerkgeschikt 7 huiswerkopdracht 2

### - | -

individuele resultaten 6 Inleiding 1 Instellingen 3

## - L -

leerlingenlijsten 1

### - M -

maximaal 10 rekenopdrachten 1

## - 0 -

opdrachtcode 2

#### - P -

```
percentage 3, 5
percentage goed gemaakte sommen 1
```

# - R -

Registreren 8 resultaatbestanden 6 Resultaten 6 Rood 6

# - S -

server van JopSoft 7 sommenbestanden 3

#### - T -

tip 4

# - V -

voorbeelden 4

# - W -

wachtwoord 3, 8 wav-bestanden 6 winlijst2.exe 1 WinSom.dat 6 Wit 6